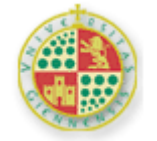

Universidad de Jaén

### Material del curso "Análisis de datos procedentes de investigaciones mediante programas informáticos"

Manuel Miguel Ramos Álvarez

#### MATERIAL IV "EXPLICACIÓN CON REGRESIÓN"

| Índice |  |
|--------|--|
|--------|--|

| 4. | Acercamiento con el fin explicativo: análisis inferencial orientado a Regresión | 2  |
|----|---------------------------------------------------------------------------------|----|
|    | 4.1. Análisis de Regresión para investigaciones correlacionales/covariacionales | 3  |
|    | 4.1.1. Introducción a regresión                                                 | 3  |
|    | 4.1.2. Análisis global de la regresión lineal                                   | 5  |
|    | 4.1.3. Resumen del Modelo                                                       | 6  |
|    | 4.2. El análisis de múltiples variables predictoras cuantitativas o perspectiva | de |
|    | Regresión Múltiple                                                              | 7  |
|    | 4.2.1. Resumen del Modelo                                                       | 8  |
|    | 4.2.2. La especificación de la interacción en el Modelo                         | 9  |
|    | 4.2.3. Análisis detallado mediante regresión. Las tendencias curvilíneas        | 10 |
|    | 4.2.4. El caso general: análisis de regresión de modelos complejos              | 11 |
|    | 4.3. Alternativas robustas y No paramétricas de regresión                       | 12 |
|    | 4.4. Opciones de Regresión Lineal en los paquetes de Análisis                   | 13 |
|    | 4.4.1. Opciones de Regresión Lineal en SPSS 12.0/15.0                           | 14 |
|    | 4.4.2. Opciones de Regresión Lineal en Statistica                               | 15 |
|    | 4.5. Realización de los supuestos de prácticas                                  | 17 |
|    | 4.5.1. Ejemplificación del análisis de Regresión mediante el Supuesto 1         | 18 |
|    |                                                                                 |    |

# 4. Acercamiento con el fin explicativo: análisis inferencial orientado a Regresión.

- 2 Aproximaciones:
  - Basada en el contraste de Hipótesis Estadísticas.
  - Basada en la potencia estadística y en los intervalos confidenciales.
- Tener presente el repaso sobre el contraste de Hipótesis y en general el módulo inicial sobre Modelización.

# 4.1. Análisis de Regresión para investigaciones correlacionales/covariacionales

### 4.1.1. Introducción a regresión

#### Interpretación básica a partir del Diagrama de dispersión

Figura adaptada a partir de Ramos, M.M.; Catena, A. y Trujillo, H. (2004). *Manual de Métodos y Técnicas de Investigación en Ciencias Del Comportamiento*. Madrid: Biblioteca Nueva.

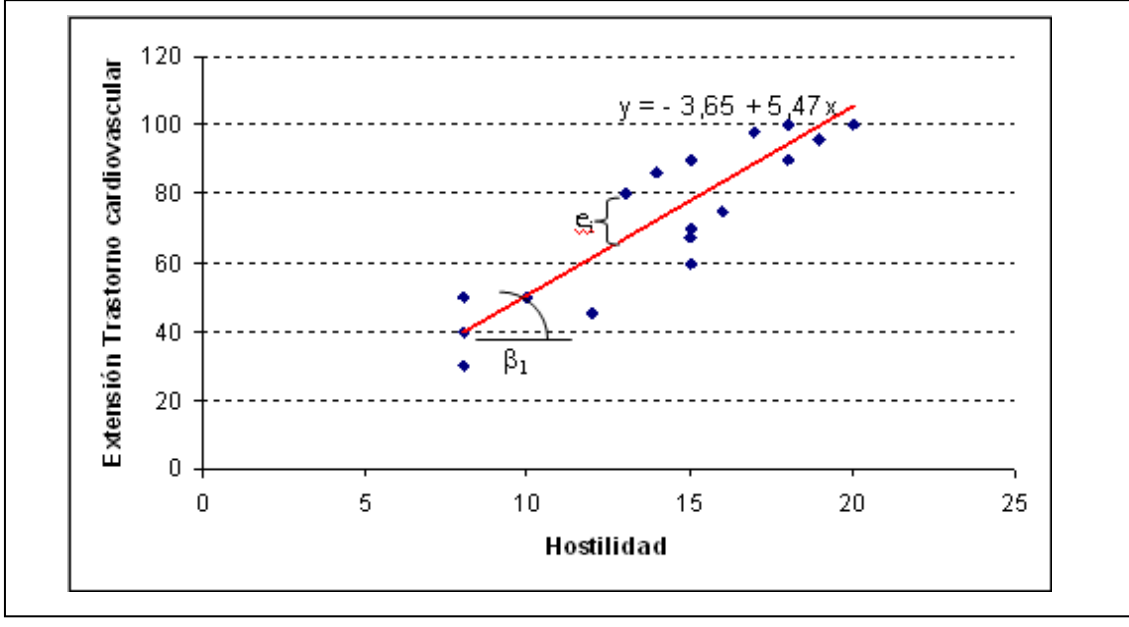

#### Bases de la estimación lineal

- Todas las predicciones del modelo,  $\hat{Y}_i$ , descansan sobre la línea recta.
- Los errores de predicción ó residuales,  $e_i = Y_i \hat{Y}_i$ , se definen como la distancia vertical entre los puntos de datos y la recta.
- El parámetro de intersección BO corresponde al valor de  $\hat{Y}_i$  cuando X<sub>i</sub> es cero ó punto de origen de la recta.
- La pendiente B1 cuantifica el cambio en  $\hat{Y}_i$  por cada incremento unitario en X<sub>i</sub>.
- Positiva, lo que expresa un crecimiento en el criterio conforme aumenta el predictor
- negativa, expresando decrementos en el criterio correspondiendo a incrementos en el predictor.
- A partir de la Suma de Cuadrados Error, y teniendo en cuenta el modelo ampliado ó completo en comparación al restringido, podemos reconstruir el proceso de contrastación de Hipótesis tal y como vimos en el Modelo General.
- Proceso de análisis general.
- Se ajustan los modelos correspondientes a los datos con objeto de estimar los parámetros correspondientes
- Se estima la medida de Reducción Proporcional del Error (RPE) del modelo Ampliado en referencia a un modelo Compacto
- Entonces, La medida RPE y su complementaria, 1-RPE, se transforman en Medias Cuadráticas dividiendo por los grados de libertad correspondientes.
- El cociente entre ambas MMCC nos lleva a un estadístico F que nos proporciona información sobre lo que ganamos con el modelo Ampliado por parámetro añadido.
- Finalmente comparamos el valor de F con un valor crítico obtenido a partir del modelo de distribución F según el nivel de significación que imponemos. Si el valor de F asociado a la magnitud RPE supera el valor crítico, entonces nos inclinamos en contra de la Hipótesis Nula, o lo que es equivalente, a favor del modelo Ampliado frente al modelo Compacto y al contrario si el valor es inferior.

## 4.1.2. Análisis global de la regresión lineal

#### Tabla Resumen de la perspectiva de Modelización en el contexto de Regresión.

Cuadro 8.1 Adaptado a partir de de Ramos, M.M.; Catena, A. y Trujillo, H. (2004). *Manual de Métodos y Técnicas de Investigación en Ciencias Del Comportamiento*. Madrid: Biblioteca Nueva.

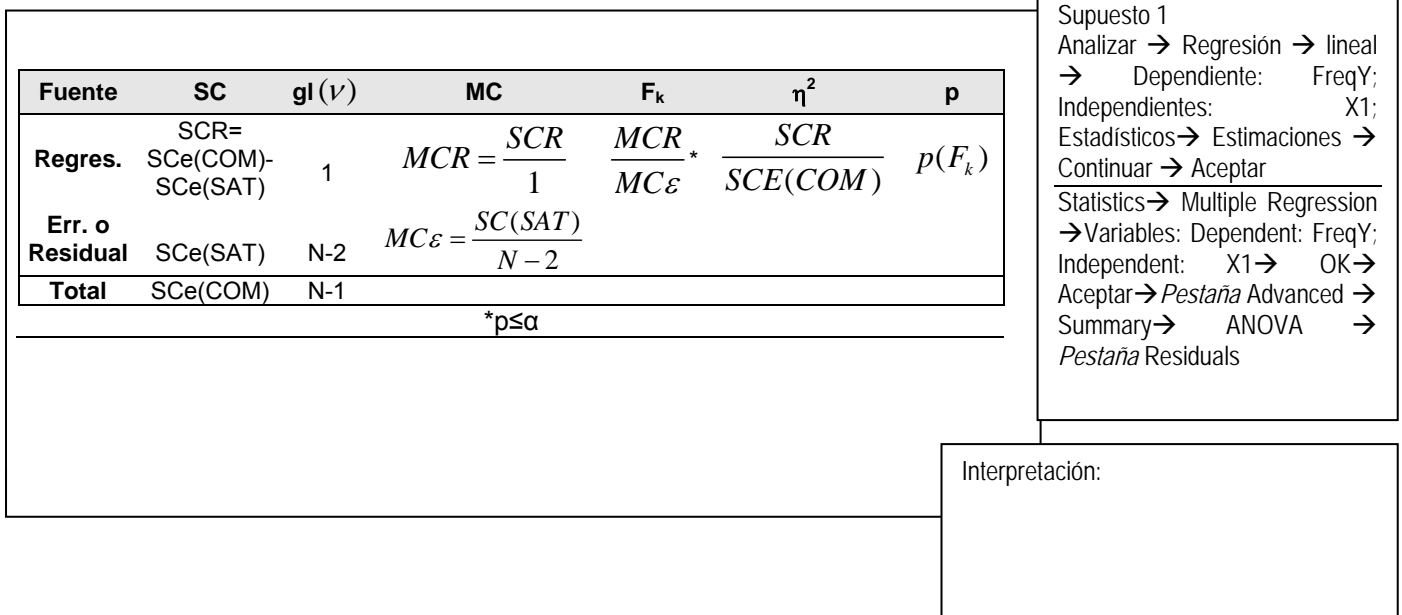

#### Análisis de los parámetros

• Si deseamos probar la significación del parámetro B<sub>0</sub> entonces, según la perspectiva de modelización tendríamos que comparar los modelos:

$$\begin{cases} AMP: Y_i = \beta_0 + \beta_1 X_i + \varepsilon_i \\ COM1: Y_i = \beta_1 X_i + \varepsilon_i \end{cases} \equiv \begin{cases} H_0: \beta_0 = 0 \\ H_1: \beta_0 \neq 0 \end{cases}$$

• Para probar la significación del parámetro B<sub>1</sub> entonces compararíamos los modelos:

$$\begin{cases} AMP: Y_i = \beta_0 + \beta_1 \cdot X_i + \varepsilon_i \\ COM 2: Y_i = \beta_0 + \varepsilon_i \end{cases} \equiv \begin{cases} H_0: \beta_1 = 0 \\ H_1: \beta_1 \neq 0 \end{cases}$$

### 4.1.3. Resumen del Modelo

Los Intervalos Cofidenciales:

• Intersección.  $\beta_0 \pm \sqrt{{}_{\alpha}F_{1;n-2}} \sqrt{\frac{MC_{\varepsilon}}{SC_X}} \sqrt{\frac{\sum X^2}{n}}$  en escala directa ó  $\beta_0 \pm \sqrt{{}_{\alpha}F_{1;n-2}} \sqrt{\frac{MC_{\varepsilon}}{n}}$  en

escala diferencial respecto a la media del predictor.

• Pendiente.  $\beta_1 \pm \sqrt{\alpha F_{1;n-2}} \sqrt{\frac{MC_{\varepsilon}}{SC_X}}$ 

Donde  $SC_X = \sum (X - \overline{X})^2$ 

• Para estimar la **potencia estadística** nos basaremos en RPE como medida del efecto de tratamiento, o mejor la medida ajustada, y a partir del mismo buscaremos en las curvas de potencia o mediante un programa especializado.

#### Mejorar la interpretación de las predicciones

- En ocasiones interesa cambiar la escala de la ecuación de regresión, básicamente refiriendo todos los puntos con respecto al promedio de las variables.  $\widehat{Y} = \beta_0^* + \beta_1(X_i - \overline{X})$ .
- Donde  $\beta_0^* = \overline{Y}$ . En otras palabras, el parámetro de origen recoge ahora la coordenada  $(\overline{X}, \overline{Y})$ .

| INTERVALOS CONFIDENCIALES<br>Supuesto 1                                                                                         |                                                                                                   |
|----------------------------------------------------------------------------------------------------|---------------------------------------------------------------------------------------------------|
| Analizar $\rightarrow$ Regression $\rightarrow$                                                                                 | lineal →                                                                                          |
| Estadísticos $\rightarrow$ Estimaciones,                                                                                        | Intervalos                                                                                        |
| de confianza $\rightarrow$ Continuar $\rightarrow$ A                                                                            | ceptar                                                                                            |
|                                                                                                    |                                                                                                   |
| Statistics→                                                                                                    | Advanced                                                                                          |
| Statistics→<br>Linear/NonLinear→General                                                                                         | Advanced<br>Linear                                                                                |
| Statistics→<br>Linear/NonLinear→General<br>Models→ General Linear Mode                                                          | Advanced<br>Linear<br>els →OK→                                                                    |
| Statistics→<br>Linear/NonLinear→General<br>Models→ General Linear Mode<br>Variables: Dependent: FreqY;                          | Advanced<br>Linear<br>els $\rightarrow OK \rightarrow$<br>Continuous                              |
| Statistics→<br>Linear/NonLinear→General<br>Models→ General Linear Mode<br>Variables: Dependent: FreqY;<br>pred: X1→ OK→ Aceptar | Advanced<br>Linear<br>els $\rightarrow$ OK $\rightarrow$<br>Continuous<br>$T \rightarrow Pestaña$ |

| POTENCIA<br>➤ Supuesto 1<br>Statistics → Power Analysis → Power Calculation → One Correlation                                                                                                  |
|----------------------------------------------------------------------------------------------------|
| t-Test $\rightarrow$ OK $\rightarrow$ Rho: 0,44 (es $R_{Adj}^2$ ); N: 18 Alpha: 0,05 $\rightarrow$ OK $\rightarrow$                                                                            |
| Calculate Power $\rightarrow$ start N: 10; End N: 100 $\rightarrow$ Power vs. N; Power vs. Rho; Power vs. Alpha                                                                                |
| Opciones del programa Statistica:                                                                                                    |
| <ul> <li>Power Calculation. Cálculo de la potencia y Funciones de Potencia para<br/>estimar la potencia a partir del tamaño del efecto, alfa y tamaño<br/>muestral.</li> </ul>                 |
| <ul> <li>Sample Size Calculation. Cálculo del tamaño muestral a requerido para<br/>lograr un determinado nivel de potencia y también en function del resto<br/>de parámetros.</li> </ul>       |
| <ul> <li>Interval Estimation. Estimación por Intervalos a partir de variantes<br/>analíticas especializadas que no suelen aparecer en los programas de<br/>análisis convencionales.</li> </ul> |
| Probability Distributions. Modelos No centralizados que están<br>implicados en las estimaciones de Potencia y del tamaño muestral.                                                             |

Interpretación:

Interpretación:

# 4.2. El análisis de múltiples variables predictoras cuantitativas o perspectiva de Regresión Múltiple

• Evaluar la significación de cada uno de los predictores a través de su pendiente asociada y se corresponde con la vertiente condicional de modelización.

$$\begin{bmatrix} AMP : Y_i = \beta_0 + \beta_1 X \mathbf{1}_i + \beta_2 X \mathbf{2}_i + \dots + \beta_{p-1} XP - \mathbf{1}_i + \beta_p XP_i + \varepsilon_i \\ COM1 : Y_i = \beta_0 + \beta_1 X \mathbf{1}_i + \beta_2 X \mathbf{2}_i + \dots + \beta_{p-1} XP - \mathbf{1}_i + \varepsilon_i \end{bmatrix} \equiv \begin{bmatrix} \mathbf{H}_0 : \beta_P = 0 \\ \mathbf{H}_1 : \beta_P \neq 0 \end{bmatrix}$$

 la correlación que interviene en la estimación del parámetro es básicamente una correlación semiparcial en la que se controla el influjo del resto de predictores secundarios. En definitiva, para un modelo de regresión múltiple con por ejemplo dos predictores,

**Extensión de la Tabla Resumen de la perspectiva de Modelización a Regresión Múltiple** Cuadro 8.6 Adaptado a partir de Ramos, M.M.; Catena, A. y Trujillo, H. (2004). *Manual de Métodos y Técnicas de Investigación en Ciencias Del Comportamiento*. Madrid: Biblioteca Nueva.

| Fuente          | SC                              | $\mathbf{gl}(\mathbf{V})$ | MC                   | F <sub>k</sub>                 | η²                       | р        |
|-----------------|---------------------------------|---------------------------|----------------------|--------------------------------|--------------------------|----------|
| Regres          | SCR=<br>SCe(COM)-<br>SCe(SAT)   | р                         |                      | $\frac{MCR}{MC\varepsilon}^*$  | $\frac{SCR}{SCE(COM)}$   | $p(F_k)$ |
| X1              | SCR1=<br>SCe(COM1)-<br>SCe(SAT) | 1                         |                      | $\frac{MCR1}{MC\varepsilon}^*$ | $\frac{SCR1}{SCE(COM1)}$ | $p(F_k)$ |
|                 |                                 |                           | $MC = \frac{SC}{gl}$ |                                |                          |          |
| Хр              | SCRp=<br>SCe(COMp)-<br>SCe(SAT) | 1                         | gi                   | $\frac{MCRp}{MC\varepsilon}^*$ | $\frac{SCRp}{SCE(COMp)}$ | $p(F_k)$ |
| Err. ó Residual | SCe(SAT)                        | N-(p+1)                   |                      |                                |                          |          |
| Total           | SCe(COM)                        | N-1                       |                      |                                |                          |          |
|                 |                                 |                           | *p≤α                 |                                |                          |          |

• RPE equivale directamente al coeficiente R<sup>2</sup>

| Supuesto 1<br>Analizar →<br>Dependiente:<br>X2, X3,<br>Estimaciones | Regresión→<br>Y; Independie<br>X4; Esta<br>→ Continuar → | lineal →<br>entes: X1,<br>dísticos→<br>Aceptar |
|---------------------------------------------------------------------|----------------------------------------------------------|------------------------------------------------|
| Statistics →                                                        | Multiple F                                               | Regression                                     |
| →Variables:                                                         | Dependent:                                               | FreqY;                                         |
| Independent:                                                        | X1-X4 →                                                  | oK→                                            |
| Aceptar $\rightarrow$ Pes                                           | s <i>taña</i> Advan                                      | ced $\rightarrow$                              |
| Summary→                                                            | ANOVA $\rightarrow$                                      | Pestaña                                        |
| Residuals.                                                          |                                                          |                                                |

Interpretación: (evitar comparaciones entre variables a partir de los parámetros B, mejor a partir de RPE).

### 4.2.1. Resumen del Modelo

• La correlación global ó **múltiple** ahora expresa un índice general de relación entre el conjunto de predictores y el criterio, que por ejemplo para dos predictores se puede calcular mediante la fórmula:

$$R_{Y \bullet 12} = \sqrt{\frac{r_{Y1}^2 + r_{Y2}^2 - 2 \cdot r_{Y1} \cdot r_{Y2} \cdot r_{12}}{1 - r_{12}^2}}$$

 Nuevamente la regresión general llevará asociado un Error Típico de Estimación, pero basado ahora en la correlación múltiple:

$$S_{Y \bullet X} = S_Y \cdot \sqrt{1 - R^2}$$

- La Correlación **parcial** que controla el influjo de una variable relevante sobre el predictor focal y sobre el criterio de manera simultánea:
- Similar al anterior, la Correlación **Semiparcial** controla el influjo de una variable relevante sobre el predictor objetivo de manera selectiva.

**Estimación de intervalos confidenciales**, también son válidas las fórmulas de regresión simple pero incluyendo una medida de redundancia. En general, para la pendiente de cada predictor p, la ecuación es la siguiente:

$$\beta_p \pm \sqrt{\alpha F_{1;n-2}} \sqrt{MC_{\varepsilon}} \sqrt{\frac{1}{SC_{xp}}} \sqrt{\frac{1}{(1-R_{p.1\dots p-1}^2)}}$$

- La correlación  $R_{p,1\dots p-1}^2$  que abreviaremos en adelante como  $R_p^2$  y es la medida RPE obtenida cuando se emplea a todos los predictores p-1 restantes en la predicción del predictor focal p, a modo de asociación entre predictores. Una medida de **redundancia**
- A veces se expresa, su complementaria: medida de **tolerancia**, lo que es único para Xp en la predicción.
- Incluso la inversa de la tolerancia, exactamente lo que entra en el intervalo, recibe un nombre: el factor de **inflación** de la varianza (*VIF: Variance Inflation Factor*).

Respecto a la **estimación de la potencia**, bastaría intercambiar las estimaciones del efecto de tratamiento propias de regresión múltiple con las que aparecían dentro del planteamiento de regresión simple

| Analizar … Estadísticos→<br>Estimaciones, Intervalos de<br>confianza, Correlaciones parcial y<br>semiparcial, Diagnósticos<br>Colinealidad … |
|----------------------------------------------------------------------------------------------------|
| Statistics … Pestaña<br>Advanced→Partial Correlations &<br>Redundancy & Current sweep<br>matrix.                                             |
| Dara los Intorvalos Confidencialos                                                                                                    |

Para los Intervalos Confidenciales y la Potencia seguir las indicaciones de Regresión Simple

| Interpretación: |  |  |
|-----------------|--|--|
|                 |  |  |
|                 |  |  |
|                 |  |  |
|                 |  |  |
|                 |  |  |
|                 |  |  |
|                 |  |  |

## 4.2.2. La especificación de la interacción en el Modelo

Supongamos una investigación con dos predictores (X1 y X2) de un criterio.

• Para evaluar el efecto principal/aditivo de la variable X1 de manera independiente:

$$\begin{cases} SAT: Y_i = \beta_0 + \beta_1 \bullet X \mathbf{1}_i + \beta_2 \bullet X \mathbf{2}_i + \beta_3 \bullet X \mathbf{1} \bullet X \mathbf{2}_i + \varepsilon_i \\ COM: Y_i = \beta_0 + \beta_2 \bullet X \mathbf{2}_i + \beta_3 \bullet X \mathbf{1} \bullet X \mathbf{2}_i + \varepsilon_i \end{cases}$$

• Para el efecto principal de la segunda variable predictora, X2:

$$\begin{cases} SAT: Y_i = \beta_0 + \beta_1 \bullet X \mathbf{1}_i + \beta_2 \bullet X \mathbf{2}_i + \beta_3 \bullet X \mathbf{1} \bullet X \mathbf{2}_i + \varepsilon_i \\ COM: Y_i = \beta_0 + \beta_1 \bullet X \mathbf{1}_i + \beta_3 \bullet X \mathbf{1} \bullet X \mathbf{2}_i + \varepsilon_i \end{cases}$$

• Y finalmente, para evaluar la interacción o efecto conjunto de los dos predictores:

$$\begin{cases} SAT : Y_i = \beta_0 + \beta_1 \bullet X \mathbf{1}_i + \beta_2 \bullet X \mathbf{2}_i + \beta_3 \bullet X \mathbf{1} \bullet X \mathbf{2}_i + \varepsilon_i \\ COM : Y_i = \beta_0 + \beta_1 \bullet X \mathbf{1}_i + \beta_2 \bullet X \mathbf{2}_i + \varepsilon_i \end{cases}$$

- Como consecuencia, volveríamos a replantear el análisis de regresión de manera que el modelo final incluyera exclusivamente los parámetros que son significativos.
- $\triangleright$ Primero Creamos nosotros la interacción: Interpretación: ¿Se gana en ajuste R<sup>2</sup> al cambiar a Transformar  $\rightarrow$  Calcular  $\rightarrow$  Interacc = X1 \* un modelo más complejo? X2; Aceptar. Entonces Análisis regresión: Analizar -> Regressión lineal  $\rightarrow$  Dependiente: FreqY; Independientes: X1, X2, Interacc,; Estadísticos $\rightarrow$  Estimaciones  $\rightarrow$  Continuar → Aceptar Analizar ... Estadísticos→ Estimaciones, Intervalos de confianza, Correlaciones semiparcial, parcial y Diagnósticos Colinealidad ... Statistics → Advanced Linear/NonLinear→General Linear Models  $\rightarrow$  Factorial Regression  $\rightarrow$  OK  $\rightarrow$ Variables: Dependent: FreqY; Predictor: X1,  $X2 \rightarrow OK \rightarrow Aceptar \rightarrow Pestaña Summary \rightarrow$ Coefficients  $\rightarrow$  *Pestaña* Advanced  $\rightarrow$

Summary→ ANOVA → Pestaña Residuals
 → Pestaña Advanced→Partial Correlations
 & Redundancy & Current sweep matrix.
 > Alternativamente se puede hacer a través del módulo convencional Multiple Regression si creamos nosotros la variable interacción (Añadir nueva variable "Interacc" y Pulsar sobre su Nombre e incluir la fórmula

"=X1\*X2" en la ventana Functions).

IV-9

## 4.2.3. Análisis detallado mediante regresión. Las tendencias curvilíneas

 Supongamos que nos interesase evaluar una tendencia más compleja, como por ejemplo de orden-3 ó cúbica. El análisis mediante modelización implicaría, entonces los siguientes pasos:

$$\underbrace{\text{Perspectiva global:}}_{COM: \widehat{Y}_{i} = \beta_{0} + \beta_{1}X_{i} + \beta_{2}X_{i}^{2} + \beta_{3}X_{i}^{3}}_{COM: \widehat{Y}_{i} = \beta_{0}} = \begin{cases} H_{0}: R^{2} = 0 \\ H_{1}: R^{2} \neq 0 \end{cases}$$

Perspectiva Condicional:

 $\text{Lineal u orden-1} \begin{cases} AMP : \widehat{Y}_i = \beta_0 + \beta_1 X_i + \beta_2 X_i^2 + \beta_3 X_i^3 \\ COM : \widehat{Y}_i = \beta_0 + \beta_2 X_i^2 + \beta_3 X_i^3 \end{cases} \equiv \begin{cases} H_0 : \beta_1 = 0 \\ H_1 : \beta_1 \neq 0 \end{cases}$ 

Cuadrática u orden-2 
$$\begin{cases} AMP : \widehat{Y}_i = \beta_0 + \beta_1 X_i + \beta_2 X_i^2 + \beta_3 X_i^3 \\ COM : \widehat{Y}_i = \beta_0 + \beta_1 X_i + \beta_3 X_i^3 \end{cases} \equiv \begin{cases} H_0 : \beta_2 = 0 \\ H_1 : \beta_2 \neq 0 \end{cases}$$

Cúbica u orden-3: 
$$\begin{cases} AMP : \widehat{Y}_i = \beta_0 + \beta_1 X_i + \beta_2 X_i^2 + \beta_3 X_i^3 \\ COM : \widehat{Y}_i = \beta_0 + \beta_1 X_i + \beta_2 X_i^2 \end{cases} \equiv \begin{cases} H_0 : \beta_3 = 0 \\ H_1 : \beta_3 \neq 0 \end{cases}$$

Analizar → Regresión → Estimación curvilínea → Dependientes: Y; Independiente: X1; Modelos: Lineal, Cuadrático, Cúbico → Aceptar. Statistics→ Advanced Linear/NonLinear→General Linear Models→ Polynomial Regression→ Una vez definidas las variables, el Botón Between Effects permite ampliar la complejidad del modelo polinómico. Interpretación: ¿Se gana en ajuste R<sup>2</sup> al cambiar a un modelo más complejo? Tener presentes indicaciones sobre especificidad de la Hipótesis (crear los modelos mediante opción de Datos, Calcular).

Conclusión: Probar con los diferentes Modelos, omitiendo predictores no significativos o problemáticos hasta dejar un Modelo Final. Interpretación: Especifique el modelo final:

## 4.2.4. El caso general: análisis de regresión de modelos complejos

- En concreto, se usa un método de regresión interactivo "regresión paso a paso" (*stepwise regression*) que va incorporando ("forward") o eliminando ("backward") sucesivamente variables.
- El objetivo general es explicar un porcentaje de varianza del criterio similar al explicado por el total de predictores.
- Se fija un nivel de significación, lo que impone un umbral de inclusión de variables.
- En el método incremental, se calculan las correlaciones de todos los predictores con el criterio y se selecciona la variable con mayor correlación, siempre que supera el umbral de inclusión.
- A continuación se elige el siguiente mejor predictor pero según la correlación semiparcial para controlar la influencia del predictor que ya estaba en el modelo y siempre que vuelva a superar el umbral.
- Así sigue el procedimiento hasta que el incremento en correlación múltiple deja de ser significativo, es decir no sobrepasa el umbral.
- La otra variante opera a la inversa.
- El problema es que si los predictores son redundantes (recordar los conceptos asociados como tolerancia o tasa de Inflación), entonces el algoritmo implementado por algunos programas especializados no lleva a modelos realmente óptimos.
- Además, la interpretación del modelo resultante puede ser difícil. Siempre es preferible realizar un análisis guiado por hipótesis de investigación que doten de sentido a los resultados del análisis estadístico.
- Si la investigación incluye muchos predictores estará claramente enfocada desde el punto de vista correlacional y será preferible realizar los análisis dentro de la perspectiva especializada de "**análisis causal**", en la que se corrige el problema de "colinealidad".
- Además de lo anterior, existe la posibilidad de plantear modelos complejos con interacciones y polinomios, lo que se analiza mediante Modelos de regresión de superficie (i.e. Response Surface Regression dentro del módulo GLM de Statistica).

| Supuesto 1<br>Analizar → Regresión→ lineal →<br>Dependiente: Y; Independientes: X1,<br>X2, X3, X4; Método: Hacia adelante →<br>Aceptar                                                                                                    |
|----------------------------------------------------------------------------------------------------|
| <ul> <li>Statistics→ Multiple Regression</li> <li>→Variables: Dependent: FreqY;</li> <li>Independent: X1-X4 → Pestaña</li> <li>Advanced → Marcar Advanced options</li> <li>(stepwise) → OK→ Method:</li> <li>Forward stepwise → OK.</li> <li>&gt; Probar con otras variantes buscando convergencia, i.e. Hacia atrás (backward).</li> </ul> |

Interpretación: Hacia delante y hacia atrás consideran las variables una a una. En los métodos introducir y borrar se consideran bloques de variables. Pasos sucesivos realiza convergentemente la introducción y la eliminación.

## 4.3. Alternativas robustas y No paramétricas de regresión

 ✓ Linea resistente de Tukey y Reajuste de los parámetros mediante un método iterativo de Emerson y Hoaglin (1985)

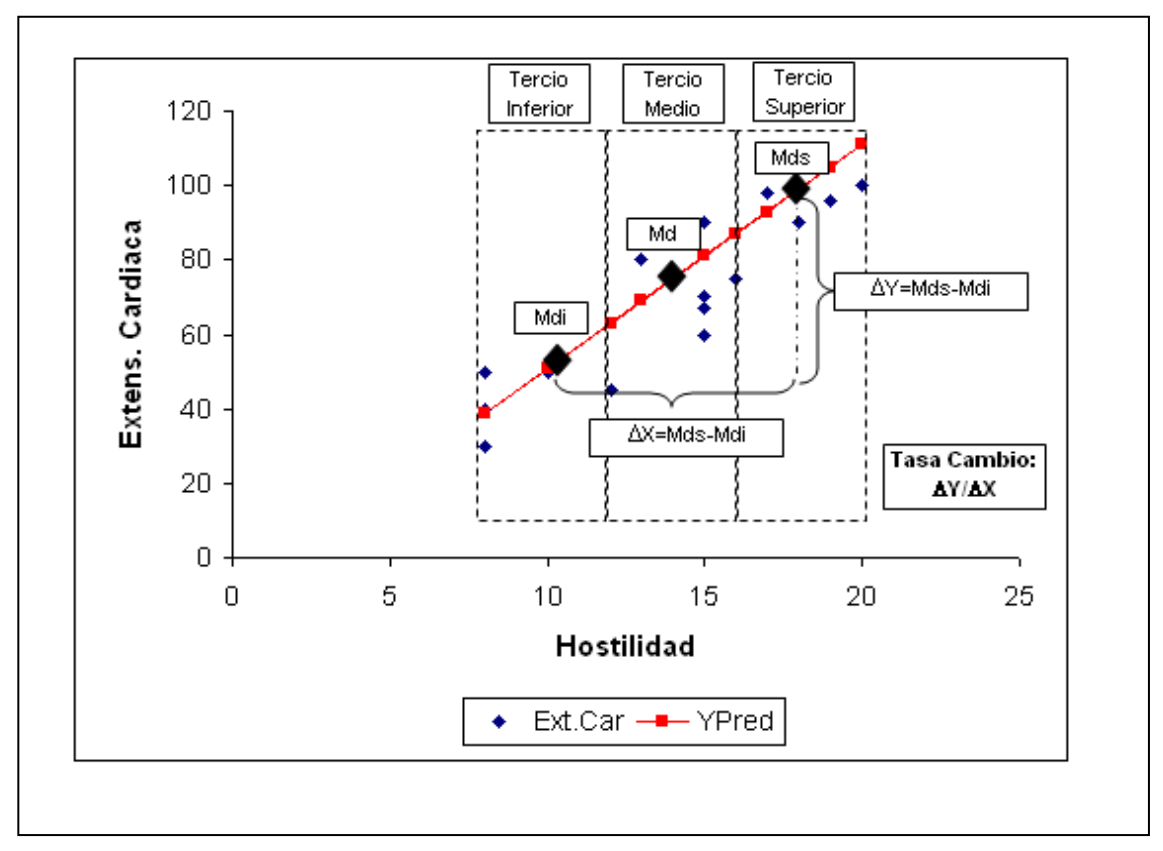

Figura 4-1: Interpretación gráfica del parámetro de tasa de cambio en regresión robusta

- ✓ Alternativa basada en los MM-Estimadores de regression
- ✓ Alternativa No paramétrica basada en la prueba de Brown-Mood

Ver para todas ellas el manual general recomendado y se ilustrarán en la última sesión.

## 4.4. Opciones de Regresión Lineal en los paquetes de Análisis

- Probablemente, paquetes como SPSS tienen ventajas en cuanto al análisis de Modelos complejos a partir de la opción de regresión por pasos.
- En cambio, paquetes como Statistica son preferibles desde el punto de vista de la Modelización.
- > Otros paquetes como S-Plus son la opción para Regresión Robusta.

## 4.4.1. Opciones de Regresión Lineal en SPSS 12.0/15.0

| Regresión lineal: Estadístico                                                                                                    | 5                                                                                                    | ×                              |  |  |
|----------------------------------------------------------------------------------------------------|----------------------------------------------------------------------------------------------------|--------------------------------|--|--|
| Coeficientes de regresión       Image: Coeficientes de regresión         Image: Estimaciones       Image: Coeficientes de confianza         Image: Coeficientes de confianza       Image: Coeficientes de coeficientes de coefic | Ajuste del modelo<br>Cambio en R cuadrado<br>Descriptivos<br>Correlaciones parcial y semiparcial<br>Diagnósticos de colinealidad                                                                                                    | Continuar<br>Cancelar<br>Ayuda |  |  |
| Residuos<br>✓ Durbin-Watson<br>✓ Diagnósticos por caso                                                                                                    | e 3 desviaciones típicas                                                                                                    |                                |  |  |
| Regresión lineal: Gráficos                                                                                                    |                                                                                                    |                                |  |  |
| DEPENDNT       Anterior       Dispersión 1 de 1       Siguiente       Continuar         *ZPRED       *ZRESID       *       Cancelar         *DRESID       Y:       Ayuda         *SDRESID       X:       Continuar         Gráficos de residuos tipificados       Generar todos los gráficos parciales         Histograma       Gráfico de prob. normal                                                                                                    |                                                                                                    |                                |  |  |
| Regresión lineal: Guardar                                                                                                    | nuevas variables                                                                                                    |                                |  |  |
| Valores pronosticados<br>No tipificados<br>Tipificados<br>Corregidos<br>E.T. del pronóstico promedia<br>Distancias<br>Mahalanobis<br>Ø De Cook<br>Ø Valores de influencia<br>Intervalos de pronóstico<br>Media Individuos                                                                                                    | Residuos       Co         No tipificados       Ca         ✓ Tipificados       A         E studentizados       A         E Eliminados       A         Eliminados       Eliminados         Estadísticos de influencia       DfBetas         DfBetas tipificadas       DfAjuste         DfAjuste tipificado       Razón entre covarianzas | ntinuar<br>ancelar<br>Ayuda    |  |  |

Archive.

Examinar

Intervalo de confianza: 95 %

Exportar información del modelo al archivo XML

Guardar en archivo nuevo

#### Opciones de Regresión Lineal en Statistica 4.4.2.

| 5                                      | tatistics <u>G</u> raphs <u>T</u> ools <u>D</u> ata <u>W</u> indow <u>I</u> |                                        |
|----------------------------------------|-----------------------------------------------------------------------------|----------------------------------------|
| 4                                      | Resume Ctrl+R                                                               |                                        |
| 2                                      | ByGroup Analysis                                                            |                                        |
|                                        | Basic Statistics/Tables                                                     | A) Aproximación<br>clásica             |
| . 🎟                                    |                                                                             |                                        |
|                                        | M Nonparametrics                                                            | B) Aproximación<br>Modelización        |
|                                        | Advanced Linear/Nonlinear Models                                            |                                        |
|                                        | K Multivariate Exploratory Techniques                                       |                                        |
| N                                      | h Power Analysis                                                            |                                        |
|                                        | Neural Networks                                                             |                                        |
|                                        | 🗟 Data-Mining 🔹 🕨                                                           |                                        |
|                                        | gC Data Mining & Root Cause Analysis 🔸                                      |                                        |
| TE                                     | Text & Document Mining, <u>W</u> eb Crawling •                              |                                        |
| B                                      | Statistics of Block Data                                                    |                                        |
| 2                                      | STATISTICA Visual Basic                                                     |                                        |
| 2                                      | Al Probability Calculator                                                   |                                        |
|                                        |                                                                             | LET One way ANOVA                      |
|                                        |                                                                             | A DIREWAY ANOVA                        |
|                                        |                                                                             |                                        |
|                                        |                                                                             | Nested design ANOVA                    |
|                                        |                                                                             | Huge balanced ANOVA                    |
| Advanced Linear/Nonlinear Models       | General Linear Models                                                       | FIFIE Repeated measures ANOVA          |
| Multivariate Exploratory Techniques    | Generalized Linear/Nonlinear Models                                         | Simple regression                      |
| Industrial Statistics & Six Sigma      | General Regression Models                                                   | 🐡 Multiple regression                  |
|                                        | General Partial Least Squares Models                                        | Factorial regression                   |
| Data-Mising                            | (SU NIPALS Algorithm (PCA/PLS)                                              | N Polynomial regression                |
| C Data Mining & Root Cause Analysis    | Survival Analysis                                                           | Response surface regression            |
| Text & Document Mining. Web Crawling + |                                                                             | $rac{1}{2}$ Mixture surface regression |
|                                        | Fixed Nonlinear Regression                                                  | Analysis of covariance                 |
|                                        | Log-Linear Analysis of Frequency Tables                                     | Separate-slopes model                  |
| 🚰 STATISTICA <u>V</u> isual Basic      |                                                                             | Homogeneity-of-slopes model            |
| 2/1 Probability Calculator             | Structural Equation Modeling                                                | General linear models                  |

#### A) Aproximación clásica (Regresión Múltiple):

| Multiple Linear Regression: CADIPI1_Su                                                                                                    | 01E.st ? 🗕 🔀                                                                  | Multiple Regression Results: CADIPI1_Sup1E.sta                                                                                                    | - 🗵        |
|----------------------------------------------------------------------------------------------------|-------------------------------------------------------------------------------|----------------------------------------------------------------------------------------------------|------------|
| Quick Advanced<br>Wariables<br>Dependent: none<br>Independent: none<br>Input file: Raw Data<br>Catalogue or ridge regression)                                                 | Cancel                                                                        | Multiple Regression Results<br>Dependent: FREQY Multiple R = ,75809856 F = 4,413775<br>R <sup>±</sup> ,57592703 df = 4,13<br>No. of cases; 10 adjusted R <sup>±</sup> ,44544903 p = ,017967<br>Standard error of estimate:22,958284724<br>Intercept: 291,11843450 Std.Error: 178,3047 t( 13) = 1,6327 p = ,1:<br>X1 beta=-1,9 X2 beta=-,04 X3 beta=-,44<br>X4 beta=-,89 | 265        |
| Review descriptive statistics, correlation matrix                                                                                                    | Weighted<br>moments                                                           | (significant betas are nignifighted)                                                                                                    | <b>b</b> ± |
| Extended precision computations                                                                                                    | _ DF =                                                                        | Alpha for highlighting effects: 05                                                                                                    | )K         |
| Batch processing/reporting                                                                                                    | © W-1 O N-1                                                                   | Quick Advanced Residuals/assumptions/prediction Canc                                                                                                    | el         |
| Print/report residual analysis                                                                                                    | MD deletion                                                                   | Summary: Regression results                                                                                                    | ons 🕶      |
| Specify all variables for the analysis; additional models<br>(indep./dep. vars) can be specified later. For stepwise<br>regression etc. check the advanced options check box. | <ul> <li>Casewise</li> <li>Pairwise</li> <li>Mean<br/>substitution</li> </ul> |                                                                                                    |            |

#### B) Aproximación Modelización (Modelo Lineal General –GLM-):

| GLM Results 1: CADIPI1 Sup1E.sta                                                                                                    | ? _ 🛛                                   | GLM Results 1: CADIPI1_Sup1E.sta                                                                                                    | Ý – 🚺                               |
|----------------------------------------------------------------------------------------------------|-----------------------------------------|----------------------------------------------------------------------------------------------------|-------------------------------------|
| Residuals 1       Residuals 2       Matrix       Report         Summary       Assumptions       Profiler       Custom tests         Image: All effects/Graphs       Image: Test all effects         Image: All effects/Graphs       Image: Test all effects         Image: All effects/Graphs       Image: Test all effects         Image: All effects/Graphs       Image: Test all effects         Image: All effects/Graphs       Image: Test all effects         Image: All effects/Graphs       Image: Test all effects         Image: All effects/Graphs       Image: Test all effects         Image: Descriptive cell statistics       Alpha values         Conf.:       .350         Image: Descripticents       Image: Estimate         Image: Coefficients       Image: Estimate         Signif:       .050 | tess     Close     Modify     Dptions ▼ | Summary       Assumptions       Profiler       Custom tests         Residuals 1       Residuals 2       Matrix       Report         Residuals 1       Residuals 2       Matrix       Report         Residuals 1       Residuals 2       Matrix       Report         Residuals 1       Residuals 2       Matrix       Report         Residuals 1       Residuals       Residuals       Analysis       Corse-validation         Residuals       Residuals       Residuals       Residuals       Residuals       Residuals         Residuals       Residuals       Normal       Probab.plots of resids       Pred. & resids         Residuals       Probab.plots of resids       Pred. & resids       Dbs. & pred         Residuals       Plot absolute values       Dbs. & pred       Plot & solute values         Res. & del, res.       Deleted residuals       E Detrended       Case no.& res.         Studentized       Studentized deleted       Detrended       Case no.& res. | Less<br>Close<br>Modify<br>Doptions |

## 4.5. Realización de los supuestos de prácticas

#### Guía del análisis en Regresión

- Análisis exploratorio de los diagramas de dispersión
- Análisis del modelo SATURADO de referencia
- Análisis de los residuales (estandarizados) y de las distancias de influencia indebida para decidir sobre los posibles puntos extremos.
- Confirmar conclusiones de significación para cada predictor mediante regresión por pasos.
- Si gráficos de residuales sugieren funciones curvilíneas entonces pasar al análisis polinómico (regresión curvilínea).
- Incluir interacciones si están justificadas desde el punto de vista teórico.

## 4.5.1. Ejemplificación del análisis de Regresión mediante el Supuesto 1

[Gráficos|Dispersión...] o mejor [Gráficos|Interactivos|Dispersión ...] para ajustar la linea de regresión lineal.

Los diagramas de dispersión de cada predictor frente al criterio

Análisis del modelo SATURADO de referencia, es decir el que incluye todos los predictores (X1 a X4) y de manera lineal.

[Analizar|Regresión lineal] Seleccionamos las opciones de Estadísticos, Gráficos y Guardar que aparecen en las ventanas precedentes...

Análisis de los residuales

Observar al menos los gráficos de RRESID frente a ADJPRED, incluyendo los gráficos parciales y el de probabilidad normal

Confirmarlo a partir de las Distancias de Cook.

El caso 8 parece tener un error estandarizado muy elevado pero puesto que está justificado, entonces no se omitiría

Confirmar las conclusiones de los parámetros significativos (únicamente la inversa de la variable predoctora X1) mediante regresión por pasos, por ejemplo introduciendo variables en pasos sucesivos.

Probar Modelo polinómico

[Analizar|Regresión|Estimación curvilínea ...]

La pregunta clave es ¿Se gana en ajuste R<sup>2</sup> al cambiar a un modelo más complejo que el lineal?

Centrar el modelo significativo y resumirlo adecuadamente.

Volver Principio